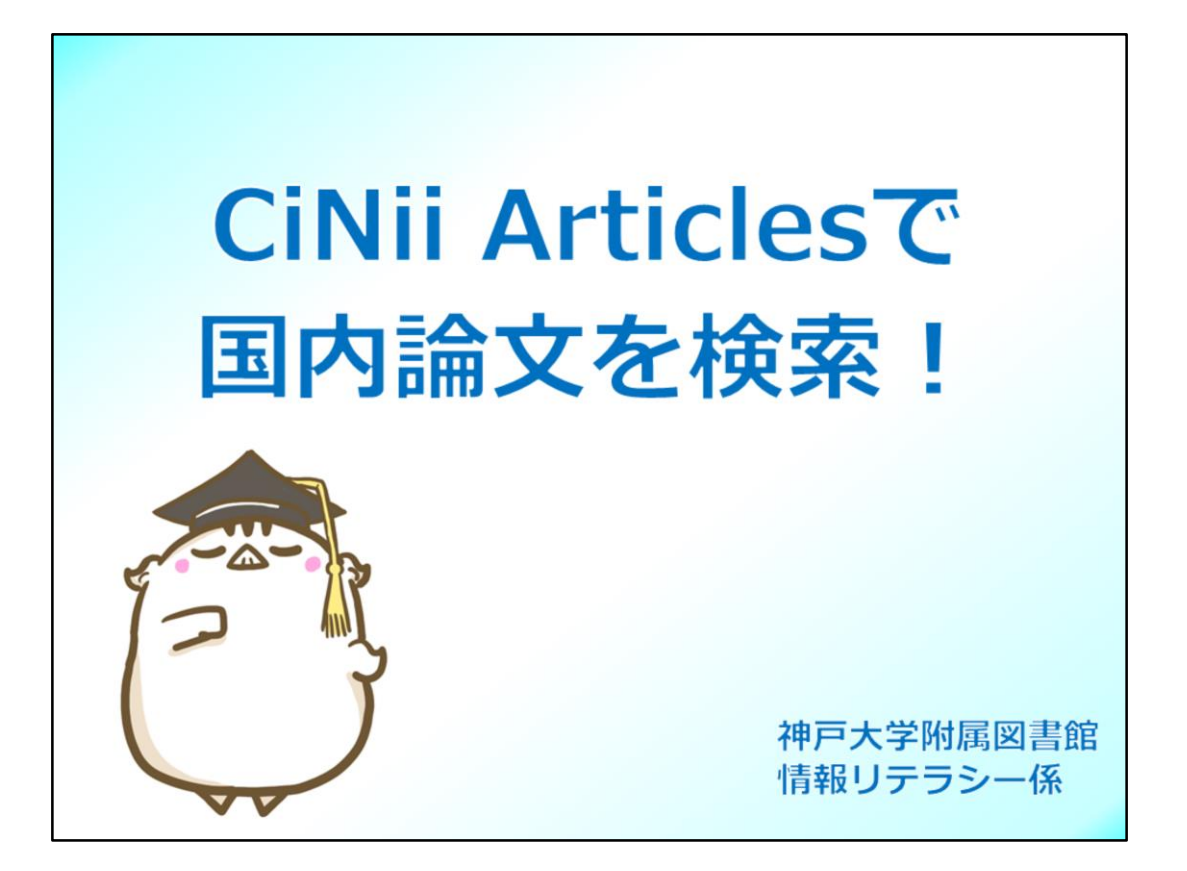

国内論文を探すための代表的DB、CiNii Articlesの使い方について、ご説明します。

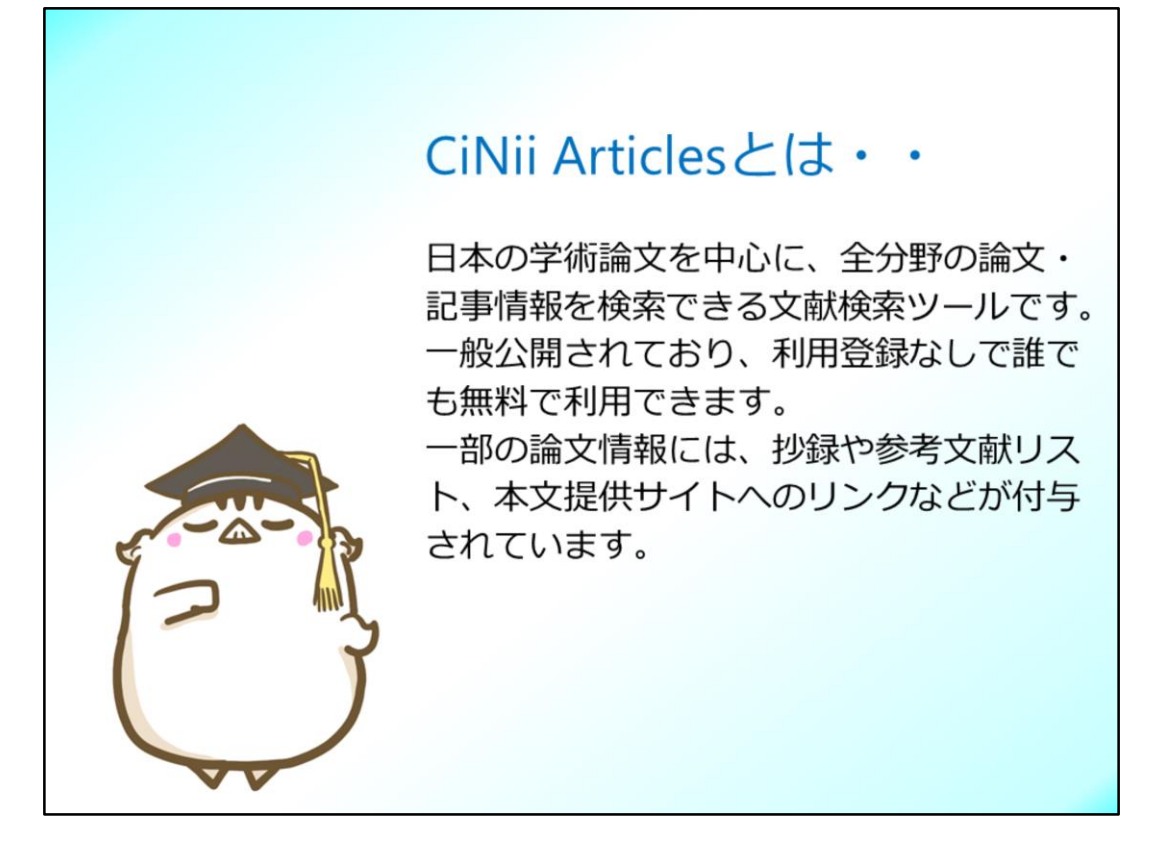

CiNii Articlesは国立情報学研究所という国の機関が作成しているDBで、 日本の学術論文を中心に論文情報をどこからでも無料で検索できます。

一部の論文情報には、抄録や参考文献リスト、本文提供サイトへのリンクなどが 付与されていて、とても便利なデータベースです。

| CINII Articles (サイニィアーティクルズ) へは、図書館Webサイト上の<br>データベース一覧」からアクセスできます。                                                                                                    | 1. アクセス方法                                                             |                                                           |                                                                                                    |              |
|----------------------------------------------------------------------------------------------------|-----------------------------------------------------------------------|-----------------------------------------------------------|----------------------------------------------------------------------------------------------------|--------------|
|                                                                                                    | CiNii Articles(サイ<br>「データベース一覧                                        | ニィ アー<br>」からアク                                            | ティクルズ)へは、図書館W<br>クセスできます。                                                                                                    | Vebサイト上の     |
| PPア大学の所蔵資料を検索       Q 枚数<       ● KUK       Dデータベース-E         ● UPAL © アイスカバリー         A ME 158/02 ADMAGE       ● 174/1         A ME 158/02 ADMAGE       ● 174/1         B Me 158/04 ADMAGE       ● 174/1         B Me 158/04 ADMAGE       ● 174/1         B Me 158/04 ADMAGE       ● 174/1         B Me 158/04 ADMAGE       ● 174/1         B Me 158/04 ADMAGE       ● 174/1         B Me 158/04 ADMAGE       ● 174/1         B Me 158/04 ADMAGE <th>資料を探す</th> <th></th> <th></th> <th></th>                                                                                                    | 資料を探す                                                                 |                                                           |                                                                                                    |              |
| 内子大学の所蔵資料を使業     Q 数型     ② 詳細速     ② ど出速ま     ② ビビセ     □ ヹークベース-표       * OPAC © ワイムフー覧 / List of Databases     ***     ***     ***     ***     ***     ***     ***     ***     ***     ***     ***     ***     ***     ***     ***     ***     ***     ***     ***     ***     ***     ***     ***     ***     ***     ***     ***     ***     ***     ***     ***     ***     ***     ***     ***     ***     ***     ***     ***     ***     ***     ***     ***     ***     ***     ***     ***     ***     ***     ***     ***     ***     ***     ***     ***     ***     ***     ***     ***     ***     ***     ***     ***     ***     ***     ***     ***     ***     ***     ***     ***     ***     ***     ***     ***     ***     ***     ***     ***     ***     ***     ***     ***     ***     ***     ***     ***     ***     ***     ***     ***     ***     ***     ***     ***     ***     ***     ***     ***     ***     ***     ***     ***     ***     ***     ***     ***     ***                                                                                                    |                                                                       |                                                           |                                                                                                    |              |
| V DPAL © FXAD/VD-         V DPAL © FXAD/VD-                                                                                                    | 神戸大学の所                                                                | 「蔵資料を検索                                                   | Q 検索 ② 詳細検索 ② KULIP ① データ                                                                                                    | <u>ベース一覧</u> |
| データハース一覧 / List of Databases       A.Adi Indicad Fondoria Colocities       A.Adi Indicad Fondoria Colocities       A.Adio Colocities       A.Adio                                                                                                    |                                                                       | ティスカハリー                                                   |                                                                                                    |              |
| メーク・フース・K / List of Databases         メーク・フース / List of Databases         メーク・フース / List of Databases         メーク・フース / Database         メーク・フース / Database         メーク・フース / Database         メーク・フース / Database         メーク・フース / Database         メーク・フース / Database         メーク・フース / Database         メーク・フース / Database         メーク・フース / Database         メーク・フース / Database         メーク・フース / Database         メーク・フース / Database         メーク・フース / Database         シーク・フース / Database         シーク・フース / Database         シーク・フース / Database         シーク・フース / Database         シーク・フース / Database         シーク・フース / Database         シーク・フース / Database         シーク・フース / Database         シーク・フース / Database         シーク・ノース / Database         シーク・ノース / Database         シーク・ノース / Database         シーク・ノーク / Database         シーク・ノーク / Database         シーク・ノーク / Database         シーク / Database         シーク / Database         シーク / Database         シーク / Database         シーク / Database         シーク / Database         シーク / Database <t< td=""><td></td><td></td><td></td><td></td></t<>                                                                                                    |                                                                       |                                                           |                                                                                                    |              |
| データベース-省 / List of Database         A.M. Statuent Jonatan Galaxie         A.M. Statuent Jonatan Galaxie         B.M. Statuent Jonatan Galaxie         B.M. Statuent Jonatan Galaxie         B.M. Statuent Jonatan Galaxie         B.M. Statuent Jonatan Galaxie         B.M. Statuent Jonatan Galaxie         B.M. Statuent Jonatan Galaxie         B.M. Statuent Jonatan Galaxie         B.M. Statuent Jonatan Galaxie         B.M. Statuent Jonatan Galaxie         B.M. Statuent Jonatan Galaxie         B.M. Statuent Jonatan Galaxie </td <td></td> <td></td> <td></td> <td></td>                                                                                                    |                                                                       |                                                           |                                                                                                    |              |
| A.Mit Honord Product Celetor         モアノボ           A.Mit Honord Product Celetor         モアノボ           B.Mit Honord Product Celetor         モアノボ           B.Mit Honord Product Celetor         モアノボ           B.Mit Honord Product Celetor         モアノボ           B.Mit Honord Product Celetor         モアノボ           B.Mit Honord Product Celetor         モアノボ           B.Mit Honord Product Celetor         モアノボ           B.Mit Honord Product Celetor         モアノボ           B.Mit Honord Product Celetor         モアノボ           B.Mit Honord Prod Pr                                                                                                    | データベース一覧 / List of Databases                                          |                                                           |                                                                                                    |              |
| A.ASI:Back Device       BT/A         A.ASI:Back Device       BT/A         A.ASI:Back Device       BT/A         A.ASI:Back Device       BT/A         A.ASI:Back Device       BT/A         A.ASI:Back Device       BT/A         A.ASI:Back Device       BT/A         A.ASI:Back Device       BT/A         A.ASI:Back Device       BT/A         A.ASI:Back Device       BT/A         A.ASI:Back Device       BT/A         A.ASI:Back Device       BT/A         A.ASI:Back Device       BT/A         B.ASI:Back Device       BT/A         B.ASI:Back Device       BT/A         B.ASI:Back Device       BT/A         B.ASI:Back Device       BT/A         B.ASI:Back Device       BT/A         B.ASI:Back Device       BT/A         B.ASI:Back Device Device Devi                                                                                                    |                                                                       |                                                           | Information                                                                                                    | 7            |
| A. Advance Cardie     -=#L.A.Law       A. Advance Cardie     -=#L.A.Law       A. Advance Cardie     -=#L.A.Law       A. Advance Cardie     -=#L.A.Law       A. Advance Cardie     -=#L.A.Law       A. Advance Cardie     -=#L.A.Law       A. Advance Cardie     -=#L.A.Law       A. Advance Cardie     -=#L.A.Law       A. Advance Cardie     -=#L.A.Law       A. Advance Cardie     -=#L.A.Law       A. Advance Cardie     -=#L.A.Law       A. Advance Cardie     -=#L.A.Law       A. Advance Cardie     -=#L.M.Law       A. Advance Cardie     -=#L.M.Law       A. Advance Cardie     -=#L.M.Law       A. Advance Cardie     -=#L.M.Law       A. Advance Cardie     -=#L.M.Law       A. Advance Cardie     -=#L.M.Law       A. Advance Cardie     -=#L.M.Law       A. Advance Cardie     -=#L.M.Law       B. Advance Cardie     -=#L.M.Law       B. Advance Cardie     -=#L.M.Law       B. Advance Cardie     -=#L.M.Law       A. Advance Cardie     -=#L.M.Law       B. Advance Cardie     -=#L.M.Law       A. Advance Cardie     -=#L.M.Law       B. Advance Cardie     -=#L.M.Law       A. Advance Cardie     -=#L.M.Law       B. Advance Card Advance Cardie     -=#L.M.Law                                                                                                    | A. AAS Historical Periodicals Collection                              | 全て / All                                                  |                                                                                                    |              |
| A. MOZECUA INSIC Cadebalt         Columitation           A. MOZECUA INSIC Cadebalt                                                                                                    | A. Academic OneFile                                                   | • <u>-%/h2</u> List                                       | データベース名 / Database                                                                                                    |              |
| A. Additionality         2000/11 / for Contention           A. Additionality                                                                                                    | A. AGRICOLA (NAL Catalog)                                             |                                                           | <u>ONii Articles</u>                                                                                                    |              |
| A.ASSE                                                                                                    | A. AariKnowledae                                                      | 内容面リスト / By Contents                                      | 提供機関 / Vendor                                                                                                    | 冬データベースの )   |
| A. AddRESSAS         - 82.2 mmm           A. AddRESSAS         - 82.2 mmm           A. AddRESSAS         - 82.2 mmm           B. Beford Control (BSC)         - 82.2 mmm           B. AddRESSAS         - 82.2 mmm           B. AddRESSAS         - 82.2 mmm           B. AddRESSAS         - 82.2 mmm           B. AddRESSAS         - 82.2 mmm           B. AddRESSAS         - 82.2 mmm           B. AddRESSAS         - 82.2 mmm           B. AddRESSAS         - 82.2 mmm           B. AddRESSAS         - 82.2 mmm           B. AddRESSAS         - 82.2 mmm           Contract         - 82.2 mmm           Contract         - 82.2 mmm           Contract         - 82.2 mmm           Contract         - 82.2 mmm           Contract         - 82.2 mmm           Contract         - 82.2 mmm           Contract         - 82.2 mmm           Contract         - 82.2 mmm           Contract         - 82.2 mmm           Contract         - 82.2 mmm           Contract         - 82.2 mmm           Contract         - 82.2 mmm           Contract         - 82.2 mmm           Contract         - 82.2 mmm                                                                                                    | A_AGRIS                                                               | DB - BR / Selection Dis                                   | 国立情報学研究所 (NII)                                                                                                    |              |
| Authons         ・#EEX / Invest           Authons         -#EX# / Invest           Builded Carted (IRS)         -#EX# / Invest / Invest           Builded Carted (IRS)         -#EX# / Invest / Invest           Builded Carted (IRS)         -#EX# / Invest / Invest                                                                                                    | A. AGROPEDIA                                                          | • IRX / Tradies                                           |                                                                                                    | 詳細画面では、テー    |
| L. Meteric Cantel (MES)                                                                                                    | A. arXiv.org                                                          | EREF./Nevspipes                                           | 利用操作 / Use condition<br>— 如小期                                                                                                    | わぶ フの柳西や印    |
| Contract         -BL/20000           B.Address Societies         -BL/20000           B.Address Societies         -BL/20000           Contract         -BL/20000           Contract         -BL/20000           Contract         -BL/20000           Contract         -BL/20000           Contract         -BL/20000           Contract         -BL/20000           Contract         -BL/20000           Contract         -BL/20000           Contract         -BL/20000           Contract         -BL/20000           Contract         -BL/20000           Contract         -BL/200000                                                                                                    | B. BinMed Control (BMC)                                               | • 法位 - 和政 / Lawa - Precedenta                             | - RALINA<br>学校 自こよるアクセスが可能なデータペースです。                                                                                                    | クハースの城安や利    |
| Landers/Class         -Will State (State and Class and Class a                                   | B. Business Source Desting                                            | <ul> <li>IE21./Statistics</li> </ul>                      |                                                                                                    | ◎田冬件 マーュアル   |
| Consult         - ### (Company)         日本道         日本道         日本道         第5.000         第5.000         第5.000         第5.000         第5.000         第5.000         第5.000         第5.000         第5.000         第5.000         第5.000         第5.000         第5.000         第5.000         第5.000         第5.0000         第5.000         第5.0000         第5.00000         第5.00000         第5.00000         第5.00000         第5.00000         第5.00000         第5.000000         第5.000000000000000000000000000000000000                                                                                                    | 5 17 191 7 17 7 7 - D. 0 - 7 10 - D - D - D - D - D - D - D - D - D - | 107 - SDEME / Patents - Intelectual<br>Properties         | 言語 / Language                                                                                                    |              |
| Linetator     CONSA     CONSA        | 6. Com Ma                                                             | dramation                                                 | 日本語                                                                                                    | 等も確認できます。    |
| C. CRM And/as     C. CRM And/as     CRM And/as     CRM And/as     CR        | S. Setting                                                            | <ul> <li>         ・         ・         ・</li></ul>         | フルテキスト / Full-text                                                                                                    |              |
| C.CRM-MOS     C.CRM-MOS     DIFFUXL-1 / p subject     DIFFUXL-1 / p subject     DIFFUXL-1        | C. CINNE                                                              | <ul> <li>2.新憲法 / Anference.Manage</li> </ul>              | 一部あり                                                                                                    |              |
| C. Chill Books (新聞) (1997) Stalpert (1997) Stalpert (1997) St  | C. ONE Articles                                                       |                                                           |                                                                                                    |              |
|                                                                                                    | C. CINII Books                                                        | 分野街リスト / By Subject                                       | 「 <b>視要 / Description</b><br>回内の以に大いた受任何時、回応20単第11時間大いた受任徒部を始めのまます                                                                                                    |              |
| CONDUMENTATION INTO A CONTRACT CONTRACT | C. ONE Desertations                                                   | • 総由 / General Dite                                       | Mars Crass En Corrent Mars Minute Group Mars Crass Anno Corrent Mars Corrent Mars |              |
|                                                                                                    | D. D1-Law.com (第一法規 法情報総合データペース)                                      | <ul> <li>人文・人間和平/Humanities・Human<br/>Sciences</li> </ul> |                                                                                                    |              |
| Lesse (00883/1986300) +Latt7./set.Secon                                                                                                    | E.e-Stat (政府統計の総合第0)                                                  | • 社会科研 / Social Sciences                                  | User's Guides                                                                                                    |              |
| E. 12993; Existence Rouse Roder Roleway (2004)22 + 87 - 18997 / instrumina . suncel                                                                                                    | E. EBMR: Evidence-Based Medicine Reviews [OxidSP]                     | BY - BRIV / Heteratics - Netural                          |                                                                                                    | I I I        |
| Lineit Cinii Articles@R\\7                                                                                                    | E. Econid                                                             | NY - thirty / making - 18 friends                         | <u>CiNii Articlesの使い方</u>                                                                                                    |              |
| LIDNET + LORL/DHMP 神戸大学附属回動版 KULUP                                                                                                    | E. EDINET                                                             | • 208/0hes                                                | 神戸大学附属図書館 KULiP                                                                                                    |              |
| L Satteret Centry Calebons Ofer (1000)                                                                                                    | E. Eighteenth Century Collections Online (ECCO)                       |                                                           | CiNii Articles - マニュアル - クイックガイド ロ                                                                                                    |              |
|                                                                                                    | L. EndNote basic                                                      | 満れを探す                                                     | NII 学術コンテンツサービス サポート                                                                                                    |              |

CiNiiArticlesへは、神戸大学附属図書館Webサイトのトップページにある 「データベース一覧」のリンクからアクセスできます。

一覧から"CiNii Articles"を選択し、詳細ページを表示して下さい。 詳細ページにはDBの概要や利用条件などが記載されています。 データベース名のハイパーリンクをクリックすると、DBへアクセスできます。

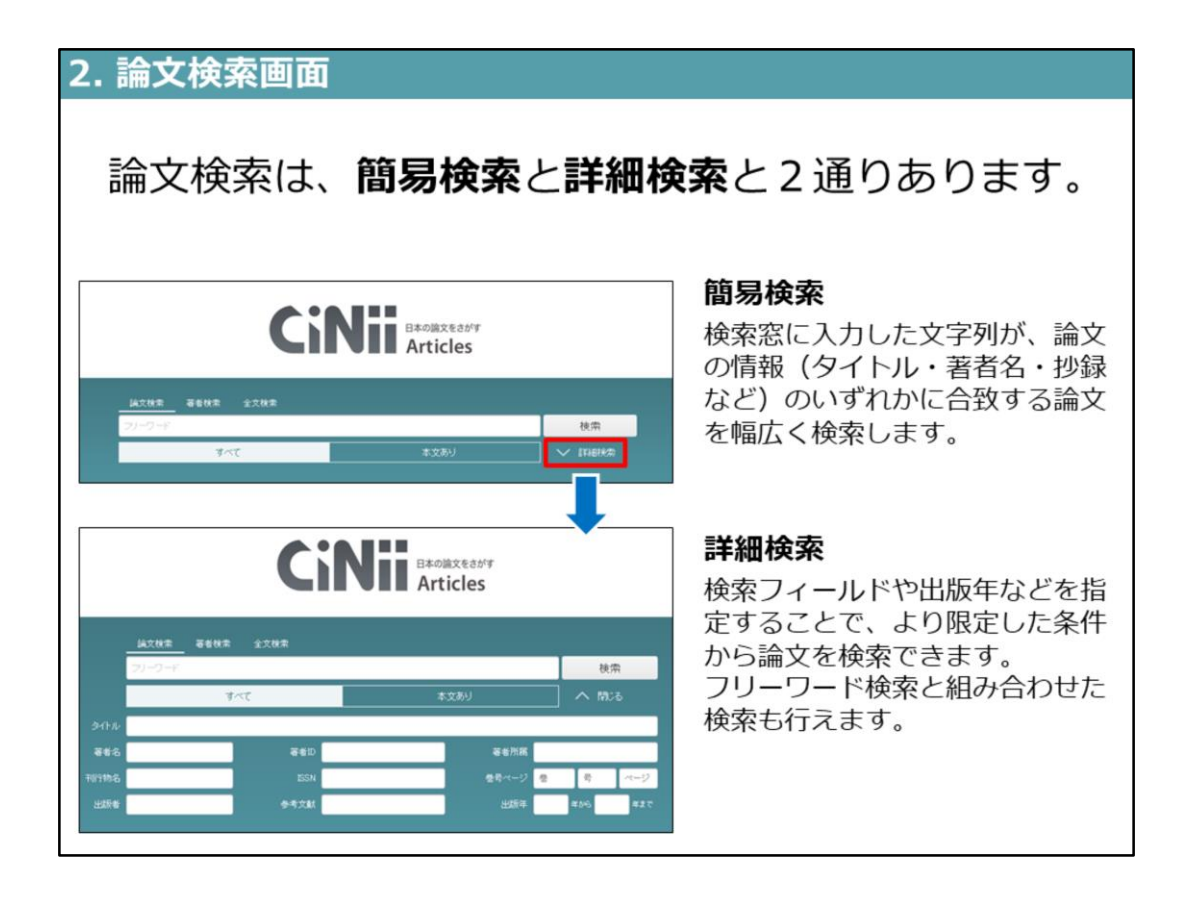

CiNiiArticlesの検索画面は、論文情報全体をフリーワードで検索する簡易検索と、 検索項目を指定した検索ができる詳細検索と2つあります。

フリーワード入力窓の下にあるタブを「本文あり」に切り替えると、 本文提供サイトへのリンクが貼られている論文のみ検索することもできます。

「検索」ボタン下の「詳細検索」の矢印をクリックすると、詳細検索画面が 表示されます。

詳細検索では、論文タイトル、著者名、出版年など検索対象項目を限定できるので、細かく条件設定したい時は、詳細検索画面を使うと便利です。

| 3. 検索テクニッ                              | ッ <b>ク</b>                                                 |                                                                          |
|----------------------------------------|------------------------------------------------------------|--------------------------------------------------------------------------|
| ● 検索ルール                                |                                                            |                                                                          |
| 部分一致検索                                 | 入力した文字列と <b>一部分が</b><br>合致していれば検索される =                     | 列)「京都」で検索<br>⇒ 「京都」「東京都」がヒット                                             |
| 文字の区別                                  | ひらがな/カタカナ/漢字は イ<br>全て <b>区別して検索</b> される                    | 列)「たんぱく質」「タンパク質」<br>「蛋白質」 では検索結果が異なる                                     |
| ● 論理演算                                 |                                                            |                                                                          |
| AND検索 A                                | B AとBの <b>両方を含む論文</b> を<br>検索                              | <b>スペース</b> もしくは <b>" &amp;"</b><br>例)「A_B」,「A_&_ B」                     |
| OR検索 A                                 | B A, Bのうち、少なくとも<br>一方を含む論文を検索                              | <b>" </b> "(shift + ¥) もしくは <b>OR</b><br>例)「A」  <sub>」</sub> B」,「A」OR_B」 |
| NOT検索 A                                | B Aを含む論文のうち、Bを<br>含まない論文のみを検索                              | <b>"-"</b> もしくは <b>NOT</b><br>例)「AB」,「A_NOT_B」                           |
| ※ "()":論理演算(<br>: BとCの少なくとも            | の優先順位変更 ⇒「A」&」(B」 。<br>5どちらか一方を含み、かつAを含ん                   | _C)」<br>だ論文を検索                                                           |
| ● 便利な記号                                |                                                            |                                                                          |
| 完全一致検索                                 | <b>較</b> 前方一致検索                                            | フレーズ検索                                                                   |
| 「 <b>/会計/</b> 」<br>⇒『企業会計』『<br>計学』などを除 | 「 <b>econom</b> *」<br>会 ⇒ 「economy」「economic<br>外 などを一度に検索 | 「 <b>"economic」growth"</b> 」<br>⇒「…growth of economic」<br>などを除外          |

次に、CiNiiで検索をする際に知っておくと便利なルールについて紹介します。 CiNiiの検索ルールは、「部分一致検索」、そして漢字と仮名で文字を区別して検 索するというルールです。

「部分一致検索」なので、例えば例にあるように、「京都」について調べようと して、「京都」と入力すると、検索結果には「京都」の情報だけでなく、単語の 中に"京都"が含まれている、「東京都」の論文データもヒットします。

また、漢字と仮名を区別して検索するので、漢字と仮名の両方で記載される可能 性のあるものは、すべての書き方で検索をしないと検索漏れがおきる可能性があ ります。

今説明したような検索ルールを踏まえて、過不足なく一括検索するためには 「論理演算式」を使って検索します。論理演算は、記号かアルファベットで入力 してAND/OR/NOT検索を行うことができます

例えば「京都の情報を探したいけれど東京都の情報はいらない」という時には、 NOT検索を使います。「京都スペースマイナス東京都」と入力すると東京都が 含まれた情報はヒットしません。ただ、この場合、京都と東京都と両方が 含まれている情報もヒットしなくなるので、その点はご注意下さい。

次に、例にある"蛋白質"のように、仮名と漢字、どちらの書き方も使われている キーワードで検索する場合は、可能性のある書き方全てをORで繋げて、OR検索 を行うと、一回の検索で漏れなく検索ができます。

論理演算は数式と同じで括弧を使うと、検索の順番を入れ替えたり、組み合わせ て利用することもできます。

その他の便利な記号として、完全一致検索、前方一致検索、フレーズ検索 など もあります。

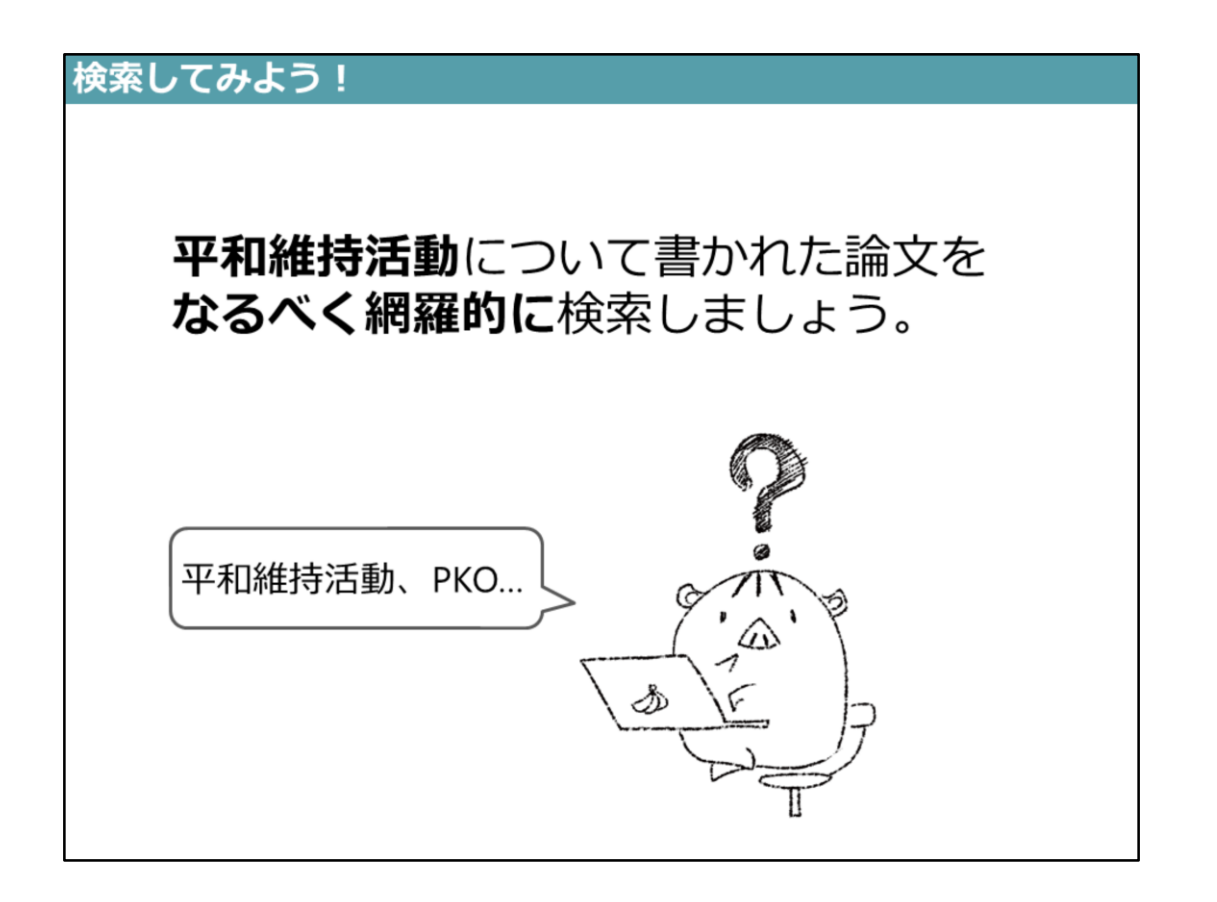

では、早速CiNiiArticlesを使ってみましょう。 「平和維持活動について書かれた論文をなるべく網羅的に検索」してみましょう

「平和維持活動」という言葉は、同じ意味の英語、Peacekeeping Operationsを略したPKOも、よく使われます。 ですから、この場合「平和維持活動」だけで検索すると、網羅的な検索はできません。

| 論文検索 著者検索 全文検索                                                                                                    |                                                                                                    |        |                                                                                                    |
|----------------------------------------------------------------------------------------------------|----------------------------------------------------------------------------------------------------|--------|----------------------------------------------------------------------------------------------------|
| 平和維持活動                                                                                                    |                                                                                                    | 検索     |                                                                                                    |
| すべて                                                                                                    | 本文あり                                                                                                    | / 詳細検索 |                                                                                                    |
| 检索结果: 311件中 1-20 本表示                                                                                                    |                                                                                                    |        | CINii窓口業務の再<br>関連著者                                                                                            |
| 1 2 3 4                                                                                                    | 5 6 16 >                                                                                                    |        | 五月女 律子                                                                                                    |
| ○ すべて選択: 新しいウィンドウで聞く ∨ 実行                                                                                                    | 20件ずつ表示 > 出版年:新しい頃                                                                                                | ✓ 表示   | 山下光                                                                                                    |
| ■ 国連平和維持活動の「ゆらぎ」と日本の国際平和協力の<br>明山 幸信<br>法学報話 65(3・4), 729-711, 2019-12<br>神戸大学回書館で検索<br>神戸大学回書館に復写・好信を中し込む                                                                                                    | 陳題 (平线教授 過任借制記念号)                                                                                                 |        | <ul> <li>石塚勝美</li> <li>Hiroshige FUJII</li> <li>Katsumi ISHIZUKA</li> <li>ヤマシタ シュウイチ</li> <li>井村 四一</li> </ul> |
| ご         The Protection of Civilians and The Responsibil<br>re the New Humanitarian Norms still Valid for I<br>石塚 勝夫, Katauni USHIZUKA<br>地工学業大学記書, 超語超数学部員 – Bulletin of Satama Galuen<br>機関リポントジ           機関リポントジ         神戸大学回書館に確素 | ity to Protect in UN Peacekeeping Operations:A<br>Peacekeeping?<br>University (19), 101-112, 2019-12<br>等・解徴を中心込む | 2      | <ul> <li>9并 ひなた</li> <li>山下 秀一</li> <li>明石 康</li> <li>林 利光</li> <li>月 桐山 孝信</li> </ul>                         |
| ■ 平和維持活動の変化と間与の方向性:今後の道論のため<br>山下光<br>防衛研究所起要 = NIDS Journal of defense and security 22(1), 1<br>神戸大学回書館に復写・好価を中し込む                                                                                                    | -13, 2019-11                                                                                                    |        | <ul> <li>■ 株林 建司</li> <li>■ 増出 換出</li> <li>■ 田中 仁朗</li> <li>■ 田中 満久</li> </ul>                                 |
|                                                                                                    | Taveat)の考察から:変わりゆく国連平和派動の現状と文                                                                                     | 4      | <ul> <li>白石一秀</li> <li>沖宮司 覚</li> <li>加里太士</li> <li>留野 恭広</li> <li>毎井広重</li> </ul>                             |
|                                                                                                    |                                                                                                    |        | ● 藤井広重                                                                                                    |

まず、「平和維持活動」で検索してみましょう。311件ヒットしました。

| 論文検索 著者検索 全文検索                                                                                                    |                                                              |             |                                                                                         |
|----------------------------------------------------------------------------------------------------|--------------------------------------------------------------|-------------|-----------------------------------------------------------------------------------------|
| РКО                                                                                                    |                                                              | 検索          |                                                                                         |
| すべて                                                                                                    | 本文あり                                                         | ] 🗸 詳細検索    |                                                                                         |
|                                                                                                    |                                                              |             | CiNii窓口業務の再開に                                                                           |
| 検索結果: 860件中 1-20 を表示                                                                                                    |                                                              |             | 関連著者                                                                                    |
| 1234                                                                                                    | 5 6 43 >                                                     |             | <ul> <li>庄司貴由</li> <li>柳井 俊二</li> </ul>                                                 |
|                                                                                                    | Amin (3)PKOへの参加(後編)                                          | 1           | XILI 102,     Furuya Shuichi     Hiroshige FUJII     Nekazawa Yuuka     SAKAMOTO Kazuya |
| 封立執の昭和史:「戦後本新派内の抗争」編(21)金<br>土井社会党<br>保護 正正<br>サンデー毎日 99(15), 34-37, 2020-04-12<br>神戸大学回音館で検索<br>神戸大学回音館で成本・鉄像を申じ     ホーム     ホーム | 丸訪朝国と <mark>PKO</mark> 反対 再任化する党内事情 双쿄の間と((<br><sup>30</sup> | tut 2       |                                                                                         |
| □ 日本の安全保障と自衛隊の歩み(第23回)自衛隊の演<br>流□ 約次<br>祖国と青年 (499), 70-73, 2020-04<br>神戸大学回書館で検索<br>神戸大学回書館で検索                                                                                                    | 外派遣(2) <mark>PKO</mark> への参加(前編)<br>20                       |             | <ul> <li>国際平和協力本部事務局</li> <li>坂本一也</li> <li>川口 智恵</li> <li>奥手 御介</li> </ul>             |
| ○ 消極的関与から積極的関与へ:中国の国達PKO外交<br>おける法治(国際学術シンボジュウム)<br>古川 料理<br>専会大学法学研究所所能(60), 87-90, 2020-02-20<br>神戸大学回書館で検索<br>神戸大学回書館に復写・賃借を申じ                                                                                                    | の変遷 (南開大学樹立100周年記念及び北東アジアの未<br>300                           | <b>来に</b> 4 | <ul> <li>● 豆 草恵</li> <li>● 藤井 広重</li> <li>● 藤井 広重</li> <li>● 西村 繁樹</li> </ul>           |
|                                                                                                    | 活動(UNOSOM II) 参加と <b>从</b> 政治                                |             | 開連刊行物                                                                                   |

「PKO」で検索すると、860件ヒットしました。

このように、分けて検索してもいいですが、1回で検索するには、 OR検索を使いましょう。

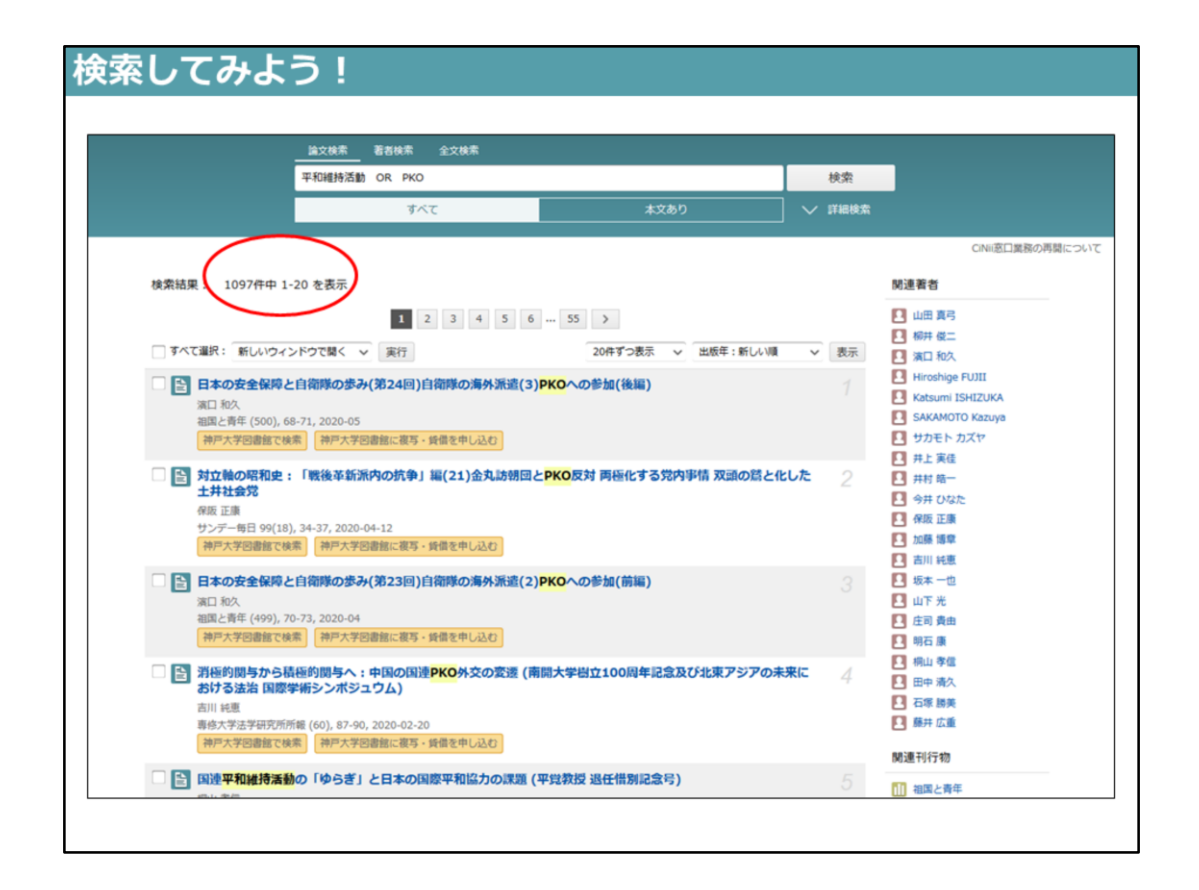

OR検索をすると、「平和維持活動」「PKO」の少なくとも、どちらか一方が 含まれている論文として1097件ヒットしました。

これに、略語でない「Peacekeeping Operations」もORでつなげると、 更に検索漏れは少なくなります。

このように、論理演算を使うと効率的に検索ができます。 是非、論理演算を使ってみてください。

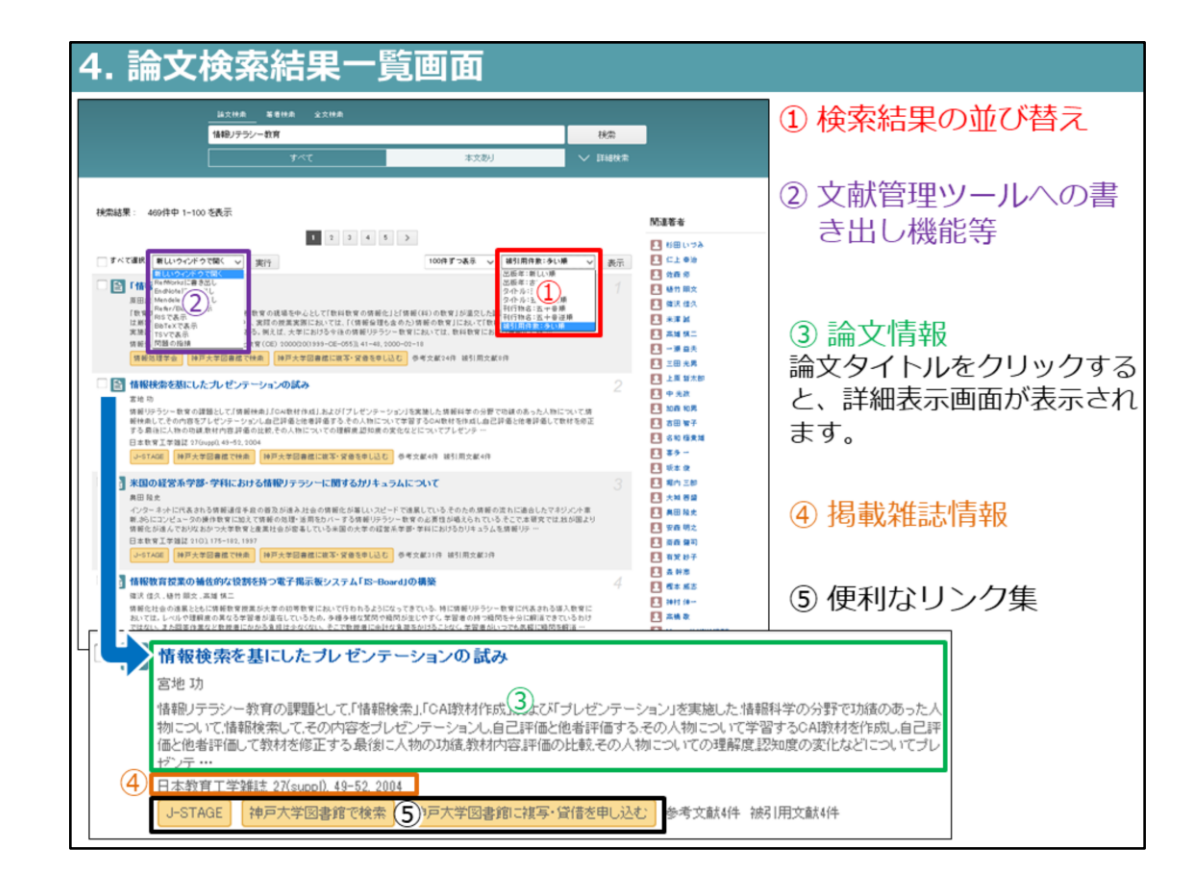

では、次は検索結果の一覧を確認しましょう。

検索結果は出版年が新しい順番に表示されますが、右上のプルダウンから指定した 順番に並び替えることができます。

また論文情報の前にあるボックスにチェックを入れて、左上のプルダウンから 書式を選択して、論文情報を出力することも可能です。

論文情報は、論文のタイトルの下に著者名、掲載誌の情報が記載されています。 抄録の掲載がある場合は、掲載誌情報の上に抄録の先頭部分が記載されています。 そして論文のタイトルをクリックすると、その論文に関する詳細画面が開きます。

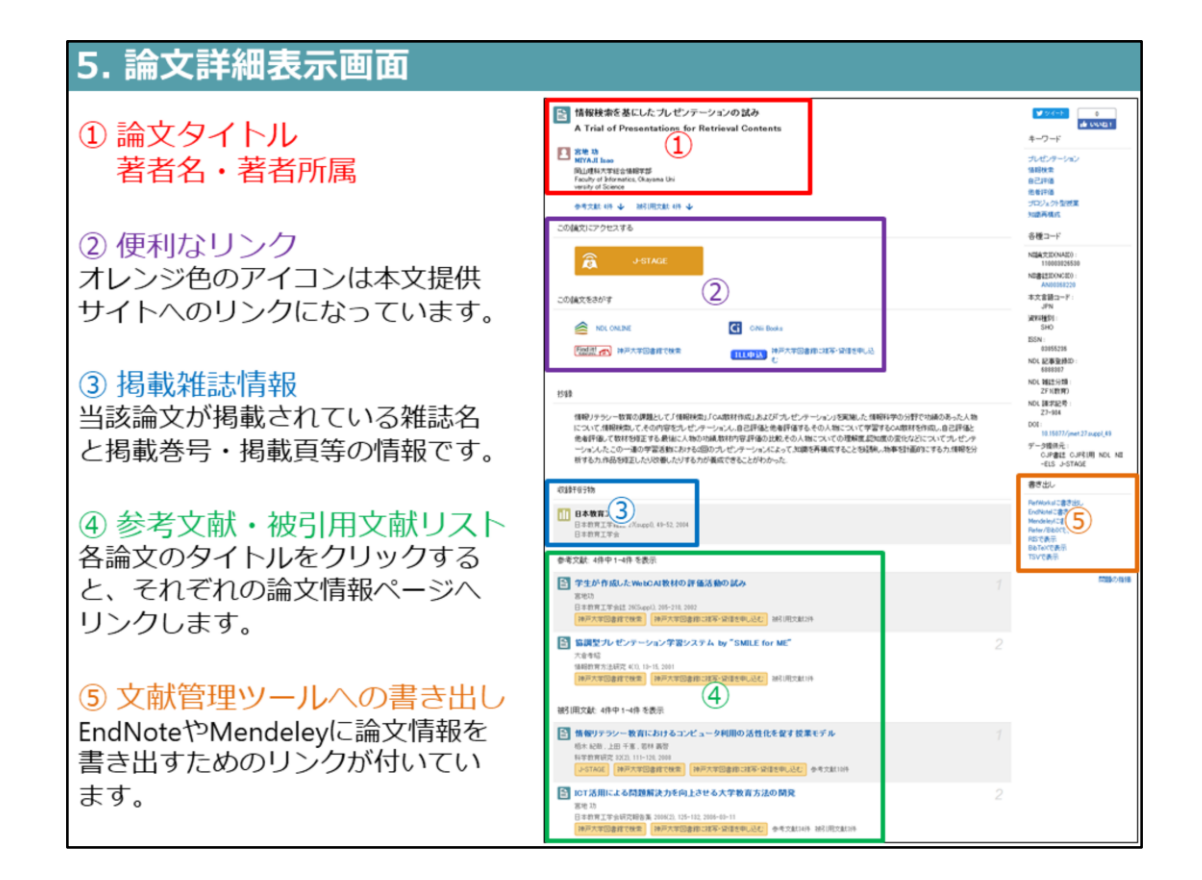

では詳細画面を確認しましょう

一番上に論文のタイトルと著者名があります。

② その下には便利なリンク集があります。本文提供サイトへのリンクがある場合には、オレンジ色のアイコンが表示されます。左下の「Find it!」と書かれた赤色のアイコンをクリックすると、検索した論文が、電子ジャーナルで閲覧できるか、神戸大学でその雑誌を所蔵しているか、効率的に調べられます。

また、電子ジャーナルで閲覧できず、神戸大学で所蔵していない雑誌論文は、有料 サービスになりますが右側の「ILL申込」と書かれた青色のアイコンをクリックして、 本文コピーの取り寄せ申込みができます。

③ その下の「収録刊行物」の欄に、論文が掲載されている雑誌名、巻号、掲載ページなどの情報が記載されています。①の論題、著者名と、この「収録刊行物」欄に記載されている情報は、本文を入手するときだけでなく、論文やレポートを書く際に作成する参考文献リストにも必要な情報です。必ずこの2ヵ所の情報をメモしておいてください。

④ データによっては、掲載雑誌の情報の下に、参考文献や被引用文献の情報がある ものもあります。論文タイトルがリンクになっているので、関連する文献をたどる ことが出来ます。

⑤ そして、右サイドの下にある「書き出し」という所からは、書式を選択して論文 情報の出力ができます。文献管理ツールなどで管理する際に便利です。

以上が「CiNii Articles」の使い方です。

実際に使ってみて、わからないことがあれば、お気軽に図書館のカウンターで職員 にお尋ねください。